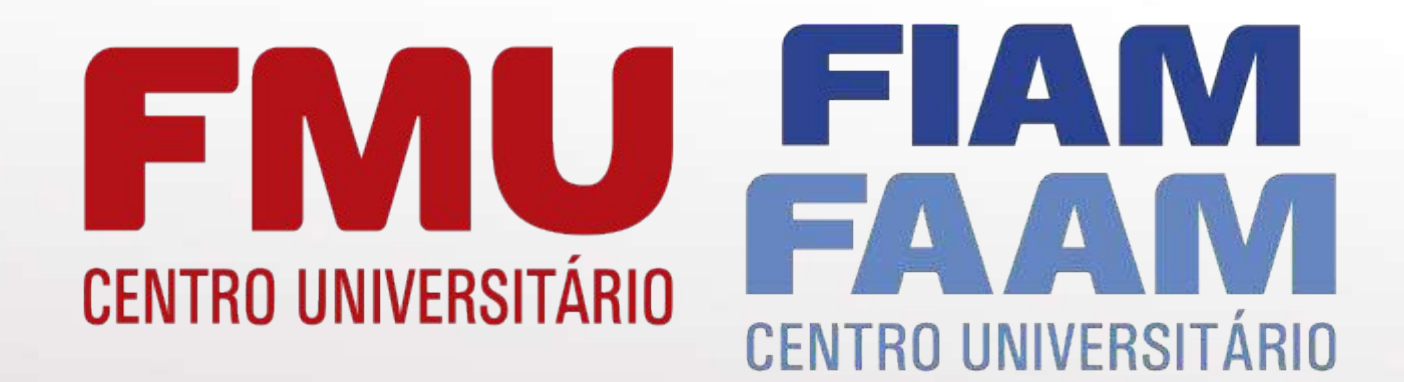

## Sistema de Bibliotecas

## **FMU** CENTRO UNIVERSITÁRIO

## Ambiente Acadêmico: como acessar as Bibliotecas Virtuais?

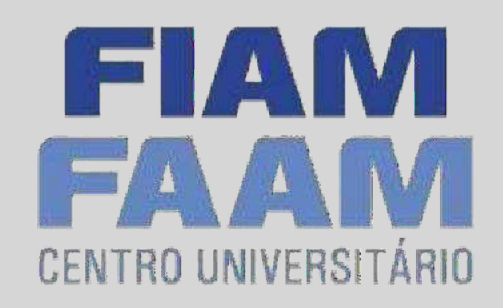

#### Acesse: portal.fmu.br

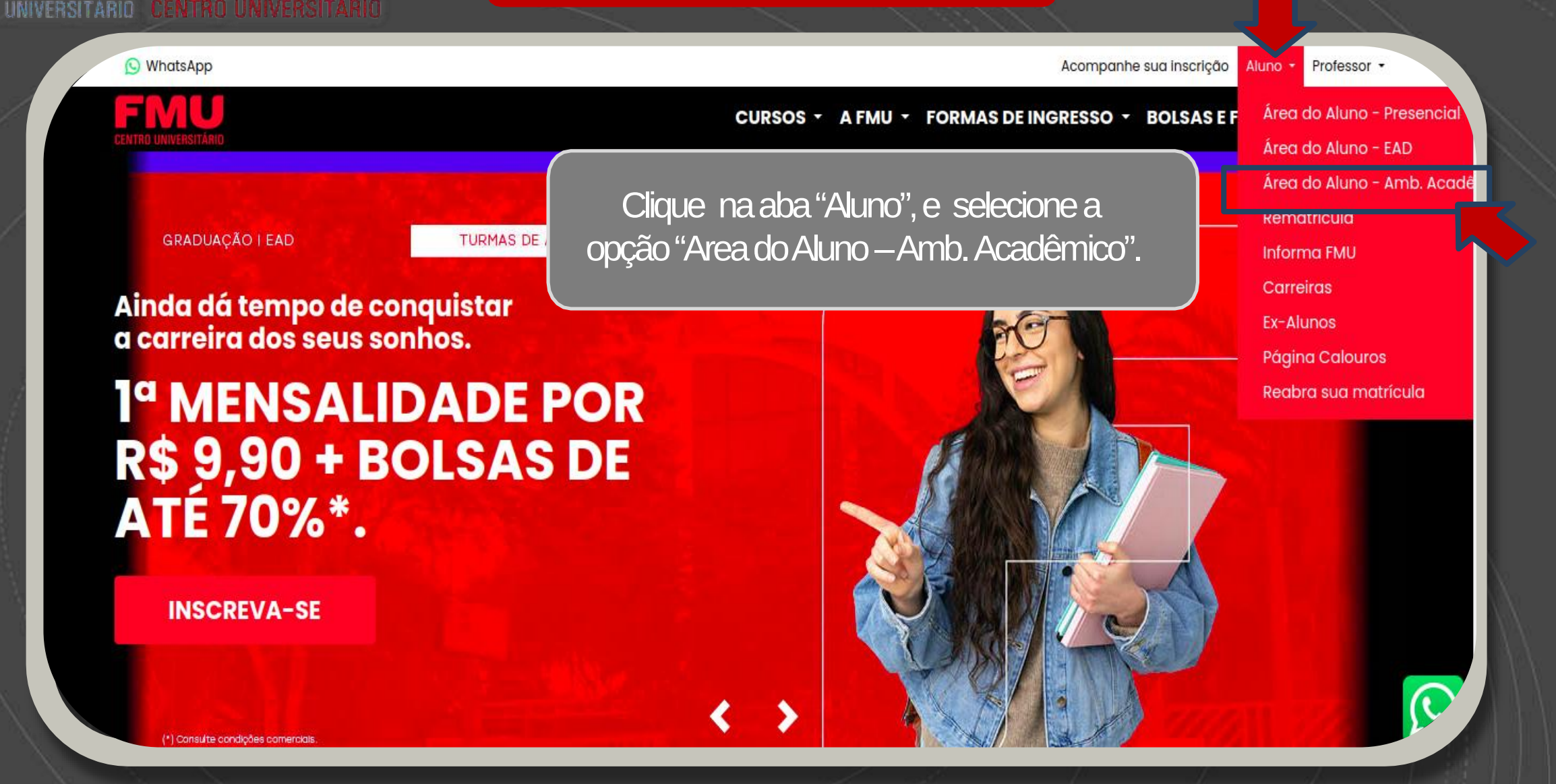

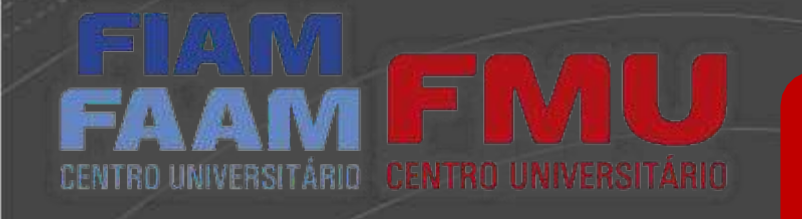

Utilize seu e-mail e senha institucional.

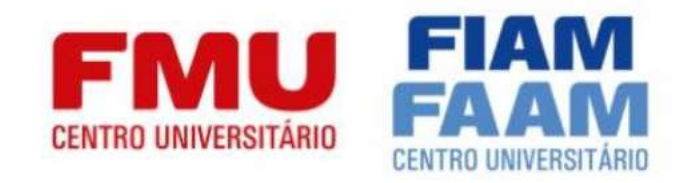

Bem vindo ao Ambiente Acadêmico FMU / FIAMFAAM

Login Microsoft

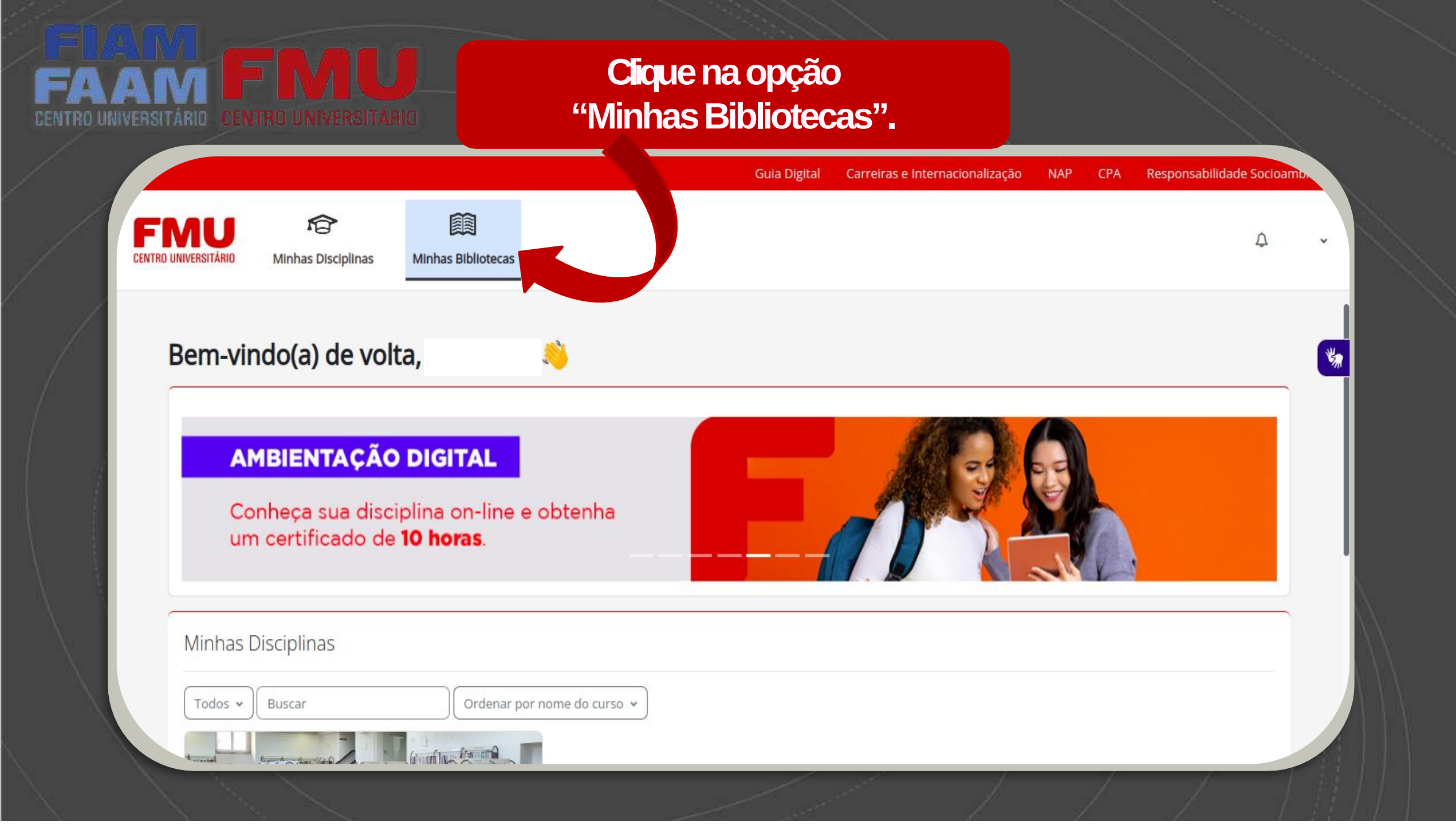

| VERSITÀRIO CENTRO UNIVE                                                             | RSITÁRIO<br>Guia Digital Carrei                                                                                                    | Bibliotecas Virtuais e o<br>bases de dados. Seleci<br>opção desejada e bons e                                                                                                    |
|-------------------------------------------------------------------------------------|----------------------------------------------------------------------------------------------------|----------------------------------------------------------------------------------------------------|
| FNU<br>CENTRO UNIVERSITÁRIO MInhas Discl                                            | elinas Minhas Bibliotecas                                                                                                    | φ.                                                                                                    |
| <ul> <li>X</li> <li>&gt; Geral</li> <li>Y Bibliotecas</li> </ul>                    | Acesso Bibliotecas                                                                                                    |                                                                                                    |
| Pearson - Biblioteca Virtual<br>Revistas científicas FMU<br>EBSCO Discovery Service | <ul> <li>&gt; Geral</li> <li>~ Bibliotecas</li> </ul>                                                                                                    | Contrair tudo                                                                                                    |
| Base de dados EBSCO<br>Portal Capes                                                 | O Sistema de Bibliotecas tem como função específica dar apoio às atividades docentes e discente<br>infraestrutura informacional necessária e integrando o esforço institucional de transmissão e cri<br>Oferece acesso a diversas bibliotecas virtuais nacionais e internacionais, a periódicos on-line (tex<br>capacitação de buscas em fontes eletrônicas de informação elencadas e disponibilizada neste es<br>possível ter uma visão ampla de todos os recursos disponíveis ou ter orientação específica sobre | es de ensino, pesquisa e extensão, promovendo a<br>ação de conhecimentos.<br>(to completo) e a bases referenciais. Para participar da<br>paço, entre em contato pelo e-mail: bibliotecas@fmu.br. É |

# **FINALS** CENTRO UNIVERSITÁRIO

### Dúvidas

FIAM

**CENTRO UNIVERSITÁRIO** 

#### <u>bibliotecas@fmu.br</u>